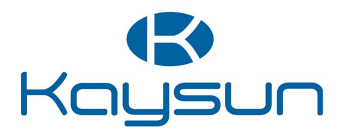

# Návod Na Obsluhu

KCTAQ-03

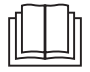

Pred používaním zariadenia si dôkladne prečítajte tento návod a odložte si ho na neskoršie použitie. Všetky obrázky v tomto návode slúžia len na ilustráciu. Displej káblového ovládača má sedem dotykových kláves namiesto dotykovej obrazovky.

## OBSAH

| 1 |    | VŠEOBECNÉ BEZPEČNOSTNÉ OPATRENIA.                                                                                  | 01             |
|---|----|----------------------------------------------------------------------------------------------------|----------------|
|   | •  | 1.1 Bezpečnostné nápisy<br>1.2 Oznam pre používateľov                                                              | 01<br>01       |
| 2 | D  | OKUMENTÁCIA                                                                                                    | 04             |
| 3 | PC | OUŽÍVATEĽSKÉ ROZHRANIE                                                                                             | 05             |
|   | •  | <ul><li>3.1 Názvy a funkcie</li><li>3.2 Prepínač rozhrania</li><li>3.3 Usporiadanie rozhrania</li></ul>            | 05<br>06<br>07 |
| 4 | ZÁ | ÁKLADNÁ PREVÁDZKA                                                                                                  | 16             |
|   | •  | <ul> <li>4.1 Zamknutie/odomknutie displeja</li> <li>4.2 ZP/VYP jednotky</li> <li>4.3 Nastavenia teploty</li> </ul> | 16<br>16<br>16 |
|   | •  | 4.4 Zmena rezimu                                                                                                   | 17             |

| 5 ĎALŠIE FUNKCIE A NASTAVENIA                | 20 |  |  |  |  |
|----------------------------------------------|----|--|--|--|--|
| • 5.1 Plán                                   | 20 |  |  |  |  |
| 5.2 Teplota počasia                          | 31 |  |  |  |  |
| • 5.3 TÚV                                    | 37 |  |  |  |  |
| 5.4 Nastavenia                               | 40 |  |  |  |  |
| <ul> <li>5.5 Stav jednotky</li> </ul>        | 48 |  |  |  |  |
| 5.6 Informácie o chybe                       | 52 |  |  |  |  |
| <ul> <li>5.7 Často kladené otázky</li> </ul> | 54 |  |  |  |  |
| 6 KONFIGURÁCIA INŠTALÁCIE                    |    |  |  |  |  |
| 7 PREVÁDZKOVÉ PARAMETRE61                    |    |  |  |  |  |

## 1 VŠEOBECNÉ BEZPEČNOSTNÉ OPATRENIA

- Tento dokument sa vzťahuje len na káblový ovládač. Pred použitím tohto káblového ovládača si dôkladne prečítajte tento dokument a postupujte podľa pokynov.
- Vždy dodržiavajte všetky prevádzkové pokyny.
- Odovzdajte tieto pokyny a všetku ostatnú dokumentáciu koncovému používateľovi.

### 

Za účelom správneho používania tepelného čerpadla, dodržiavajte bezpečnostné opatrenia v NÁVODE NA INŠTALÁCIU.

### 1.1 Bezpečnostné nápisy

Výstrahy v dokumentácii týkajúce sa jednotlivých činností:

### 

Označuje nebezpečenstvo so strednou úrovňou rizika, ktoré, ak sa mu nezabráni, môže mať za následok vážne zranenie.

### ♀ POZNÁMKY

Ďalšie informácie.

### 1.2 Oznam pre používateľov

Ak nemáte istotu ako jednotku používať, kontaktujte dodávateľa montáže.

- Tento spotrebič môžu používať deti vo veku od 8 rokov a staršie a osoby so zníženými fyzickými, zmyslovými alebo duševnými schopnosťami alebo nedostatkom skúseností a znalostí za predpokladu, že budú pod dohľadom alebo boli poučené o používaní spotrebiča bezpečným spôsobom a porozumeli súvisiacim nebezpečenstvám. Deti by sa so spotrebičom nemali hrať. Čistenie a údržbu by nemali vykonávať deti bez dozoru.
- · Jednotka je označená nasledujúcim symbolom:

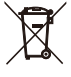

To znamená, že elektrické a elektronické výrobky sa nesmú miešať s netriedeným komunálnym odpadom. Nepokúšajte sa demontovať systém svojpomocne. Demontáž systému a zaobchádzanie s chladivom, olejom a ďalšími dielmi zverte do rúk autorizovaným pracovníkom, a zároveň je potrebné dodržiavať príslušné zákonné predpisy.

Jednotka sa musí spracovať na ďalšie použitie, recykláciu a regeneráciu materiálov v špecializovanom zariadení. Tým, že sa zaistí správna likvidácia výrobku, pomôžete predísť negatívnym následkom pre životné prostredie a ľudské zdravie. Pre viac informácií kontaktujte dodávateľa montáže alebo miestne orgány.

• Prevádzkové podmienky káblového ovládača.

| Vstupné napätie     | 18 VDC              |
|---------------------|---------------------|
| Prevádzková teplota | -10 až 43 °C        |
| Vlhkosť             | ≤ rel. vlhkosť 90 % |

#### Výstrahy a odstraňovanie problémov so sieťou

Pri pripájaní zariadenia do siete, by malo byť zariadenie čo najbližšie k vášmu telefónu.

V súčasnosti sú podporované len routery v pásme 2,4 GHz.

Špeciálne znaky, interpunkcia a medzery v názve WLAN sa neodporúčajú.

Počet zariadení pripojených k jednému routeru nesmie prekročiť 10. V opačnom prípade sa môžu zariadenia odpájať kvôli nestabilite signálu.

Ak sa zmení heslo routera alebo WLAN, vymažte všetky nastavenia a resetuite zariadenie.

naslavenia a reselujie zanadenie.

Obsah APP sa môže zmeniť pri aktualizácii verzie a podľa skutočných prevádzkových podmienok.

Informácie o WIFI Frekvenčné vysielacie pásmo WIFI: 2,400 – 2,4835 GHz EIRP  $\leq$  20 dBm

## 2 DOKUMENTÁCIA

Tento dokument je súčasťou súboru dokumentácie. Kompletná sada dokumentácie pozostáva z nasledujúcich dokumentov:

#### Návod na inštaláciu

Stručný návod na inštaláciu

Formát: papier (v škatuli vonkajšej jednotky)

### • NÁVOD NA INŠTALÁCIU, OBSLUHU A ÚDRŽBU

Príprava na inštaláciu, osvedčené postupy (obsahuje viac informácií pre montérov a pokročilých používateľov)

#### Návod na použitie (tento návod)

Stručný návod na základné používanie Formát: papier (v škatuli vonkajšej jednotky)

### Príručka s technickými údajmmi

Údaje o výkone a informácie ERP

Formát: papier (v škatuli vonkajšej jednotky)

### 3 POUŽÍVATEĽSKÉ ROZHRANIE 3.1 Názvy a funkcie

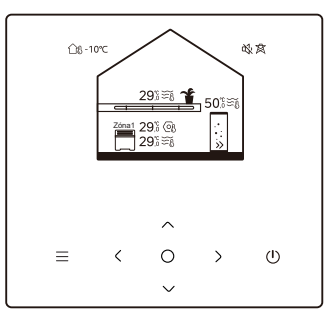

| Ikonka                     | Názov                                     | Definícia                                                                                                    |  |  |
|----------------------------|-------------------------------------------|----------------------------------------------------------------------------------------------------|--|--|
| ≡                          | Menu/Späť*                                | Stlačením sa dostanete na stránku menu (z<br>domovskej stránky)/vrátite sa na predchádzajúcu<br>stránku (zo stránky inej než je domovská stránka) |  |  |
| 0                          | Potvrdiť                                  | Potvrdiť výber/Uložiť nastavenia/Prechod<br>na ďalšiu stránku                                                                                     |  |  |
| () ZP/VYP                  |                                           | ZP/VYP Zóna 1/Zóna 2/TÚV<br>Stlačením a podržaním na 3 sekundy zapnete/<br>vypnete všetky spotrebiče (Zóna 1/Zóna 2/TÚV)                          |  |  |
| $\stackrel{\sim}{\langle}$ | Navigácia: hore, dole,<br>doľava, doprava | Stlačením presuňte kurzor na úpravu<br>nastavení (podržaním na 1 sekundu môžete<br>spustiť rýchlu úpravu nastavení)                               |  |  |

\* Na hlavnú stránku sa vrátite podržaním na 2 sekundy.

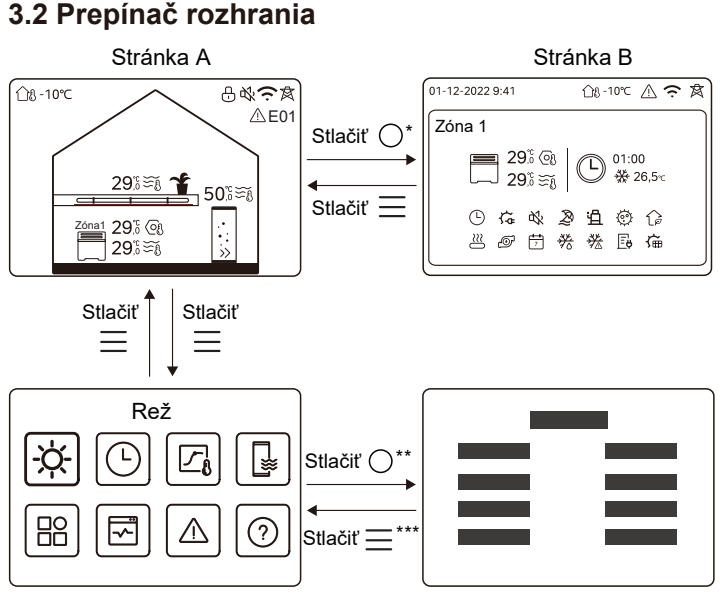

#### Stránka C

Stránka D

\* Ak chcete prepnúť zo stránky A na stránku B, najprv vyberte zariadenie.

\*\* Ak chcete prepnúť zo stránky C na D, najprv vyberte cieľovú ikonku.
 \*\*\* Ak chcete prepnúť zo stránky D na stránku C, niekoľko krát stlačte (podľa úrovne na stránke).

### 3.3 Usporiadanie rozhrania Stránka A – Domovská stránka

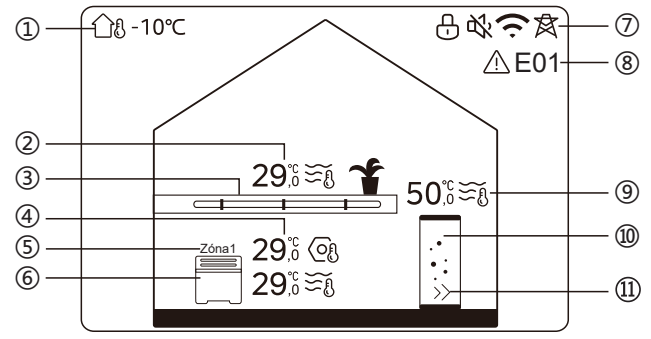

| Nie | Názov                        |                                   | Ikonka    | Poznámky                                                                                                    |
|-----|------------------------------|-----------------------------------|-----------|----------------------------------------------------------------------------------------------------|
| 1   | Vonkajšia okolitá<br>teplota |                                   | ന്ദ⊦-10℃  | Aktuálna vonkajšia teplota                                                                                                    |
|     | Teplota<br>Zóny 2            | Teplota                           | 29,ऀ ട്§  | Kontrolka sa rozsvieti, keď je                                                                                                    |
| 2*  |                              | Aktuálna<br>teplota<br>miestnosti | <u>18</u> | zapnutá Zóna 2 a zmení sa na<br>sivú, keď je Zóna 2 vypnutá. Keď<br>je teplota regulovaná podľa teplot<br>v miestnosti zobrazí sa Chl |
|     |                              | Aktuálna<br>teplota vody          | ₹Ĩ        | Keď je teplota regulovaná podľa<br>teploty vody, zobrazí sa 🏹 .                                                                       |

|    |                        | Nastavená<br>teplota              | (OJ          | Keď sa zvolí Zóna 2, viditeľné<br>sú indikátor Zóny a nastavená<br>teplota.                                |
|----|------------------------|-----------------------------------|--------------|----------------------------------------------------------------------------------------------------|
|    | Zariadenia<br>v Zóne 2 | Radiátor                          | 1111         | Zobrazí 🏢 , alebo 📃<br>podľa nastavenia pri inštalácii.                                                    |
| 3* |                        | Podlahové<br>vykurovanie          |              | Farba ikonky je oranžová, keď<br>je Zóna 2 v režime<br>vykurovania.<br>Farba ikonky je modrá, keď je       |
|    |                        | Fancoil<br>jednotka               |              | Zóna 2 v režime chladenia.<br>Farba ikonky je sivá keď je<br>Zóna 2 VYP.                                   |
|    | Teploty<br>v Zóne 1    | Teplota                           | 29,6<br>29,6 | Kontrolka sa rozsvieti, keď je<br>Zóna 1 zapnutý a zmení sa na                                             |
| 4  |                        | Aktuálna<br>teplota<br>miestnosti | <u>18</u>    | sivú, keď je Zóna 1 vypnutá.<br>Keď je teplota regulovaná<br>podľa teploty v miestnosti,<br>zobrazí sa 🏹 . |
|    |                        | Aktuálna<br>teplota vody          | ₹Ĩ           | Keď je teplota regulovaná<br>podľa teploty vody, zobrazí sa<br>∑§<br>Keď sa zvolí Zóna 1. viditeľné        |
|    |                        | Nastavená<br>teplota              | Q            | sú indikátor zóny a nastavená<br>teplota.                                                                  |
| 5  | Indikátor Zóny 1       |                                   | Zóna 1       | Označuje, že toto je Zóna 1.                                                                               |

|     | Zariadenie<br>v Zóne 1      | Radiátor                 | ###      | Zobrazí 🎹 , alebo 🗮                                                                                                    |
|-----|-----------------------------|--------------------------|----------|----------------------------------------------------------------------------------------------------|
| 6   |                             | Podlahové<br>vykurovanie |          | podľa nastavenia pri inštalácii .<br>Farba ikonky je oranžová, keď<br>je Zóna 1 v režime vykurovania.<br>Farba ikonky je modrá, keď je<br>Zóna 1 v režime chladenia.<br>Farba ikonky je sivá keď je<br>Zóna 1 VYP. |
|     |                             | Fancoil<br>jednotka      |          |                                                                                                    |
|     | Zámok                       |                          | Ð        | Viditeľné, keď je displej<br>uzamknutý.                                                                                                    |
|     | Tichý režim                 |                          | <b>炎</b> | Viditeľné, keď je aktívny<br>tichý režim.                                                                                                    |
| 7   | Pripojenie WLAN             |                          | (;       | Viditeľné pri pripájaní WLAN a<br>po úspešnom pripojení WLAN.                                                                                                    |
|     | Intel mriežka               |                          | 肉        | Viditeľné, keď je aktívna<br>funkcia inteligentnej mriežky.                                                                                                    |
| 8   | Chyba                       |                          | ⚠́ E01   | Viditeľné, ak sa vyskytli<br>akékoľvek chyby.                                                                                                    |
| 9** | <b>-</b>                    | Teplota                  | 50,ऀ≆്ള  | Kontrolka sa rozsvieti, keď je                                                                                                    |
|     | replota<br>zásobníka<br>TÚV | Aktuálna<br>teplota vody | ₹Ĩ       | sivú, keď je TÚV vypnutá.<br>Po zvolení TÚV je viditeľný<br>nastavená teplota.                                                                                                    |

|      |             | Nastavená<br>teplota | 6  |                                                                                                    |
|------|-------------|----------------------|----|----------------------------------------------------------------------------------------------------|
| 10** | Nádrž s TÚV |                      | •: | Farba ikonky je oranžová, keď je<br>zapnutý ohrev TÚV.<br>Farba ikonky je sivá, keď je<br>vypnutý ohrev TÚV. |
| 11** | Rýchla 1    | ſÚV                  | >> | Viditeľné, keď je aktívna<br>Rýchla TÚV.                                                                     |

\* Neviditeľné, ak je DVE ZÓNY riadenie zakázané.

\*\* Neviditeľné, ak je rež TÚV zakázaný.

#### Stránka B – Spotrebiče

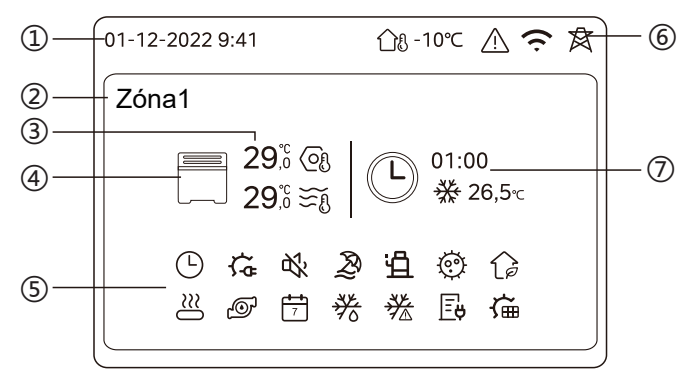

| Nie | Názov                          |                          | Ikonka       | Poznámky                                                                                                    |
|-----|--------------------------------|--------------------------|--------------|----------------------------------------------------------------------------------------------------|
|     | Dátum                          |                          | 01-12-2022   | Aktuálny dátum (DD-MM-RRRR)<br>a čas (HH:MM) káblového<br>ovládača.                                                                                                    |
| 1   | Čas                            |                          | 9:41         |                                                                                                    |
| 2   | Indikátor Zóny                 |                          | Zóna1        | Displej 1 alebo 2 podľa toho,<br>ktorú zónu ste zvolili.                                                                                                    |
|     | Teplota                        |                          | 29,5<br>29,5 | Keď je teplota regulovaná                                                                                                    |
| 3   | Aktuálna teplota<br>miestnosti |                          | <u> </u>     | podľa teploty v miestnosti,<br>zobrazí sa $\bigcap_{\mathfrak{R}}$ .<br>Keď je teplota regulovaná<br>podľa teploty vody, zobrazí<br>sa $\underbrace{\cong_{\mathfrak{R}}}$ . |
|     | Aktuálna teplota<br>vody       |                          | ₹Ĩ           |                                                                                                    |
|     | Nastavená teplota              |                          | 6            |                                                                                                    |
|     | Spotrebič                      | Radiátor                 | 1111         | Zobrazí IIII, alebo 📄<br>podľa nastavenia pri inštalácii .<br>Farba ikonky je oranžová, keď je                                                                               |
| 4   |                                | Podlahové<br>vykurovanie |              | zvolené zariadenie v režime<br>vykurovania.<br>Farba ikonky je modrá, keď je<br>zvolené zariadenie v režime                                                                  |
|     |                                | Fancoil<br>jednotka      |              | chladenia.<br>Farba ikonky je sivá, keď je<br>zvolené zariadenie VYP.                                                                                                    |

|   | Elektrický ohrievač     | ţ          | Viditeľné, ak je aktívny ktorýkoľvek<br>elektrický ohrievač.                                           |
|---|-------------------------|------------|----------------------------------------------------------------------------------------------------|
|   | Denný časovač           | ᄖ          | Viditeľné, keď je aktívny denný časovač.                                                               |
|   | Tichý režim             | ц?         | Viditeľné, keď je aktívny tichý režim.                                                                 |
|   | Prázdninový režim       | Ŗ          | Viditeľné, keď je aktívny režim dovolenka.                                                             |
|   | Kompresor               | Ë          | Viditeľné, keď beží kompresor.                                                                         |
|   | Vodné čerpadlo          | Ø          | Viditeľné, keď beží integrované<br>vodné čerpadlo.                                                     |
|   | Režim úspory energie    | ()         | Viditeľné, keď je aktívny EKO režim.                                                                   |
| 5 | Systém proti zamrznutiu | ૠ          | Viditeľné, keď je aktívna<br>protimrazová ochrana.                                                     |
|   | Odmrazovanie            | ***        | Viditeľné, keď je aktívna funkcia<br>odmrazovanie.                                                     |
|   | Prídavný zdroj tepla    | $\approx$  | Viditeľné, keď je aktívny prídavný<br>zdroj tepla.                                                     |
|   | Sieťová elektrina       | Ē          | Viditeľné, keď je aktívna funkcia<br>inteligentnej mriežky a vstupný signál<br>je sieťová elektrina.   |
|   | Špičková elektrina      | <b>∐</b> ¢ | Viditeľné, keď je aktívna funkcia<br>inteligentnej mriežky a vstupný signál<br>je špičková elektrina.  |
|   | Zelená elektrina        | G <b>y</b> | Viditeľné, keď je aktívna funkcia<br>inteligentnej mriežky a vstupný signál<br>je bezplatná elektrina. |
|   | Solár                   | Ű          | Viditeľné, keď je aktívna funkcia solárneho ohrevu.                                                    |

|   | Dezinfekcia                  |                                                    | 0           | Viditeľné, keď je aktívna funkcia<br>dezinfekcie.                                                                                |
|---|------------------------------|----------------------------------------------------|-------------|----------------------------------------------------------------------------------------------------|
|   | Týždenný časovač             |                                                    | 7           | Viditeľné, keď je aktívny týždenný<br>časovač.                                                                                   |
|   | Vonkajšia okolitá<br>teplota |                                                    | ന്ള -10℃    | Aktuálna vonkajšia teplota.                                                                                                    |
|   | Chyba                        |                                                    | $\triangle$ | Viditeľné, ak sa vyskytli akékoľvek chyby.                                                                                       |
| 6 | Pripojenie WLAN              |                                                    | Ģ           | Viditeľné, pri pripájaní WLAN a po<br>úspešnom pripojení WLAN.                                                                   |
|   | Intel mrie                   | žka                                                | 肉           | Viditeľné, keď je aktívna funkcia<br>inteligentnej mriežky.                                                                      |
|   | Indikátor<br>časovača        | lkonka času                                        | Ċ           |                                                                                                    |
|   |                              | Časovač                                            | 01:00       |                                                                                                    |
| 7 |                              | Nastavenie<br>prevádzkové<br>ho režimu<br>časovača | ₩           | Zobrazuje najnovšie informácie<br>časovača (len pre plánovaný<br>časovač).<br>Ak nie je aktívny žiadny časovač,<br>zobrazuje sa" |
|   |                              | Nastavená<br>teplota<br>časovača                   | 26,5℃       | 2001a20je sa "                                                                                                    |

#### Stránka C – Menu

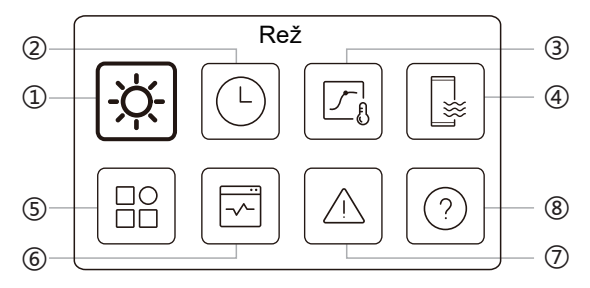

| Č. | Názov              | Ikonka | Definícia                                                                    |
|----|--------------------|--------|------------------------------------------------------------------------------|
| 1  | Rež                | -ờ-    | Nastavenie prevádzkového režimu jednotky.                                    |
| 2  | Plán               |        | Systém funguje podľa harmonogramu.                                           |
| 3  | Teplota<br>počasia |        | Umožňuje regulovať teplotu vody v<br>závislosti od vonkajšej teploty okolia. |
| 4  | ΤÚV                |        | Nastavenie TÚV.                                                              |
| 5  | Nast               | B      | Všeobecné nastavenia.                                                        |
| 6  | Stav jedn          | Ø      | Viac informácií o jednotke a jej<br>prevádzkovom stave.                      |
| 7  | Info chyba         |        | História chýb.                                                               |
| 8  | Otázky             | 0      | Pomoc pri bežných otázkach.                                                  |

#### Stránka D – Nastavenia a stránka s informáciami

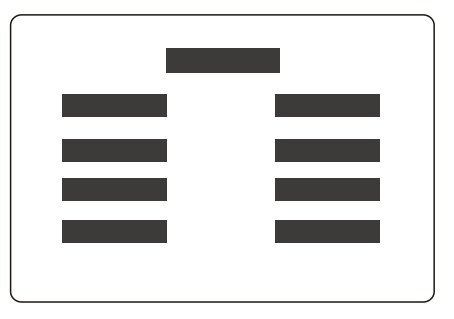

Rozloženie stránky sa líši podľa vášho výberu. Je to buď stránka s nastaveniami, kde môžete upravovať nastavenie parametrov, alebo informačná stránka, ktorá obsahuje len dodatočné informácie.

# 4 ZÁKLADNÁ PREVÁDZKA

### 4.1 Zamknutie/odomknutie displeja

Displej stmavne po 30 sekundách bez používania a potom sa vypne za 10 sekúnd.

Ak chcete displej zamknúť alebo odomknúť, podržte ( a ) súčasne po dobu 1,5 sekundy.

### 4.2 ZP/VYP jednotky

Ak chcete ZP/VYP zvolené zariadenie, vyberte dané zariadenie (ikonka 3, 6 alebo 10) a stlačte (U) na str. A.

| Farba zariadenia na káblovom ovládači | Stav zariadenia        |
|---------------------------------------|------------------------|
| Tmavosivá                             | VYP                    |
| Svetlooranžová                        | ZP (Režim vykurovania) |
| Svetlomodrá                           | ZP (Režim chladenia)   |

### 4.3 Nastavenia teploty

Ak chcete upraviť nastavenú teplotu, vyberte zariadenie a stlačte  $\land$  a  $\checkmark$ .

• Úprava nastavenej teploty je možná bez ohľadu na stav zariadenia.

### 4.4 Zmena režimu

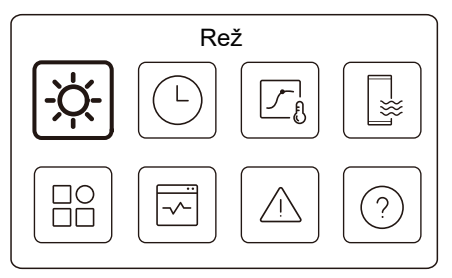

Pomocou ikonky 1 na stránke C zmeníte prevádzkový režim.

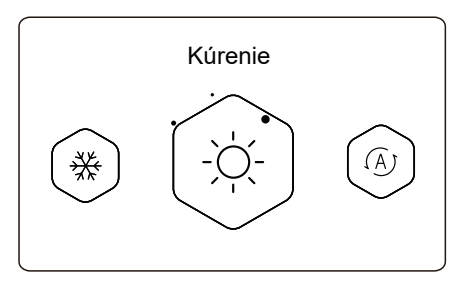

Stlačením 🔇 alebo 🗲 zmeníte prevádzkový režim. K dispozíci sú tri režimy: Kúrenie, chladenie a automatika.

### **POZNÁMKY**

AUTO režim:

 Jednotka zvolí prevádzkový režim automaticky na základe vonkajšej okolitej teploty a niektorých pokročilých nastavení pri inštalácii.

Keď jednotka beží v rôznych režimoch, vidíte nasledujúce rozhrania.

Kúrenie:

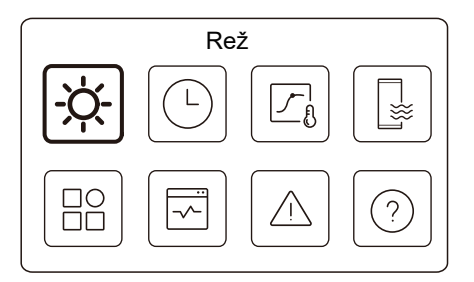

Chladenie:

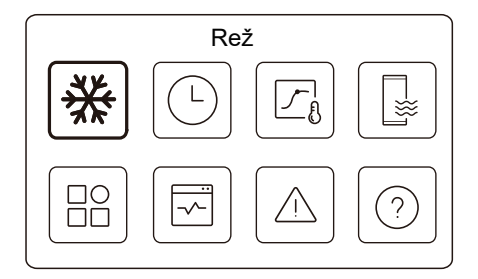

#### Auto:

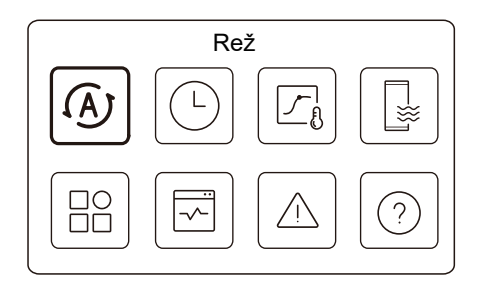

## 5 ĎALŠIE FUNKCIE A NASTAVENIA

Pokyny k nastaveniam a používaní ikoniek 2, 3, 4, 5, 6, 7, a 8 na str. C sú uvedené nižšie.

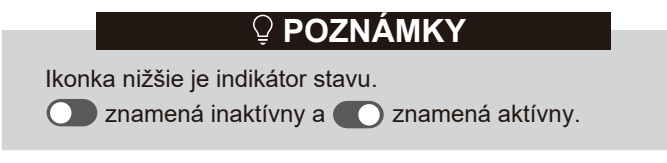

5.1 Plán

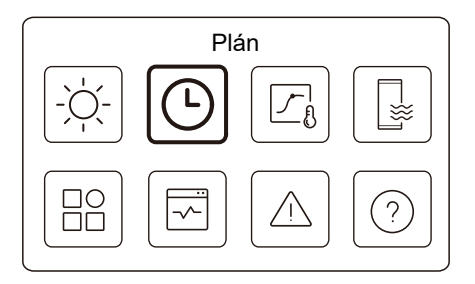

Môžete vytvárať plány prevádzky jednotky.

| Plán             |       |
|------------------|-------|
| Denný čas Zóna1  | ZP >  |
| Denný čas Zóna2  | ZP >  |
| Denný čas TÚV    | VYP > |
| Zóna 1 týžd plán | ZP >  |

| Plan             |       |
|------------------|-------|
| Zóna 2 týžd plán | ZP    |
| Týžd čas TÚV     | ZP >  |
| Dovolenka mimo   | VYP > |
| Dovolenka doma   | ZP >  |

Stavový indikátor na pravej strane rozhrania je "ZP", keď je plán aktívny, a "VYP", keď je plán inaktívny.

## **POZNÁMKY**

Môže sa zobrazovať menej položiek než v prípade vyššie. Počet viditeľných položiek závisí na usporiadaní vášho systému.

Táto funkcia je založená na aktuálnom čase zobrazenom na káblovom ovládači. Skontrolujte, či je správne nastavený čas.

### Zóna 1 denný čas

Parametre je možné upraviť pre denné plány pre Zónu 1, 4. Je možné nastaviť až 6 plánov.

|     |    |       | Zón | a 1 denný čas |   |
|-----|----|-------|-----|---------------|---|
|     | Č. | Čas   | Rež | Тер           | _ |
|     | 01 | 01:00 | X   | 26 °C         |   |
| _   | 02 | 20:00 | Ņ.  | 26 °C         |   |
|     | 03 | 00:30 | VYP | 0°0           |   |
|     | 04 | 00:30 | X   | 26 °C         |   |
| . – |    |       |     |               |   |

### **POZNÁMKY**

Denný plán: Príkaz sa opakuje každý deň.

| Čas     | Čas, kedy jednotka začne realizovať nasledujúci príkaz.                                                                 |
|---------|----------------------------------------------------------------------------------------------------|
| Rež     | Režim, v ktorom jednotka spustí prevádzku od<br>nastaveného času. VYP znamená, že Zóna 1 sa v<br>nastavenom čase vypne. |
| Teplota | Cieľová teplota jednotky v nastavenom režime.                                                                           |
| Stav    | Stav nastavenia časového harmonogramu. Ak nie je aktívny časovač, denný časovač Zóny 1 je inaktívny.                    |

#### Zóna 2 denný čas

Denný plán pre Zónu 2. Pozri denný časovač pre Zónu 1.

Táto položka je neviditeľná, ak je vypnutá regulácia DVE ZÓNY. **Denný čas TÚV** 

Denný plán ohrevu TÚV. Pozri denný časovač pre Zónu 1. Položka je neviditeľná, ak je rež TÚV zakázaný.

### Zóna 1 týžd plán

Týždenný plán pre Zónu 1. Je možné nastaviť až 4 plány.

| Zóna 1 týžd pla | án    |
|-----------------|-------|
| Plán 1          | ZP >  |
| Plán 2          | ZP >  |
| Plán 3          | VYP > |
| Plán 4          | ZP >  |

### **POZNÁMKY**

Týždenný plán: Príkaz sa opakuje každý týždeň.

| Týžd plán |  |
|-----------|--|
|           |  |
|           |  |
|           |  |
|           |  |

Stlačte 🔘 a uvidíte nasledujúce rozhranie.

| Týžd plán |             |
|-----------|-------------|
| Deň       | Každý deň > |
| Príkaz    | >           |

### Deň:

|          | Zóna 1 týžd plán |           |
|----------|------------------|-----------|
| Nedeľa   |                  | $\otimes$ |
| Pondelok |                  | 0         |
| Utorok   |                  | 0         |
| Streda   |                  | 0         |
|          |                  |           |

Príkaz:

|    |       | Zóna | 1 týžd plán 1 |  |
|----|-------|------|---------------|--|
| Č. | Čas   | Rež  | Тер           |  |
| 01 | 01:00 | Ņ.   | 26,5 °C       |  |
| 02 | 20:00 | Ņ.   | 26,5 °C       |  |
| 03 | 00:30 | -ờ-  | 26,5 °C       |  |
| 04 | 00:30 | ò.   | 26,5 °C       |  |
|    |       |      |               |  |

| Týžd plán | Indikácia stavu týždenného plánu.                                                               |
|-----------|-------------------------------------------------------------------------------------------------|
| Deň       | Deň, v ktorý je aktívny nasledujúci príkaz v rámci<br>týždňa. Mal by sa zvoliť aspoň jeden deň. |
| Príkaz    | Pozri denný časovač pre Zónu 1.                                                                 |

### Zóna 2 týžd plán

Týždenný plán pre Zónu 2. Pozri Zóna 1 týžd plán.

Táto položka je neviditeľná, ak je vypnutá regulácia DVE ZÓNY.

### Týžd čas TÚV

Týždenný plán ohrevu TÚV. Pozri týždenný plán pre Zónu 1 a denný časovač TÚV.

Položka je neviditeľná, ak je rež TÚV zakázaný.

### Dovolenka mimo

Plán pre dovolenku, kedy sa v priestore udržiava nízka teplota, aby nedošlo k zamrznutiu.

Stlačte 🔘 a uvidíte nasledujúce rozhranie.

| Dovolenka r   | nimo       |
|---------------|------------|
| Aktuálny stav |            |
| Z             | 15-08-2022 |
| Do            | 17-09-2022 |
| Rež ohrev     | ightarrow  |

| Dovolenka | a mimo    |
|-----------|-----------|
| Rež TÚV   | ightarrow |
| Dezinfekc | ightarrow |
|           |           |
|           |           |
|           |           |

| Aktuálny stav | Indikácia stavu režimu dovolenka mimo.                       |
|---------------|--------------------------------------------------------------|
| Z             | Deň, kedy začína režim dovolenka mimo<br>(00:00 v daný deň). |
| Do            | Deň, kedy končí režim dovolenka mimo<br>(24:00 v daný deň).  |

| Rež ohrev*          | Indikácia stavu režimu vykurovania.            |
|---------------------|------------------------------------------------|
| Tep ohriev<br>vody* | Cieľová teplota jednotky v režime vykurovania. |
| Rež TÚV**           | Indikácia stavu režimu ohrevu TÚV.             |
| Tep TÚV**           | Cieľová teplota jednotky v režime ohrevu TÚV.  |
| Dezinfekc***        | Indikácia stavu funkcie dezinfekcia.           |

\* Neviditeľné ak je vykurovací režim inaktívny.

\*\* Neviditeľné, ak je režim TÚV inaktívny.

\*\*\* Neviditeľné, ak je režim TÚV alebo dezinfekcie zakázaný.

### **POZNÁMKY**

Môže sa zobrazovať menej položiek než v prípade vyššie. Počet viditeľných položiek závisí na usporiadaní vášho systému.

Predčasné ukončenie režimu dovolenka mimo:

Keď je aktívny režim dovolenka mimo, stlačte ktorékoľvek tlačidlo na káblovom ovládači. Následne sa objaví potvrdzovacia stránka.

Pre viac informácií pozrite často kladené otázky.

#### Dovolenka doma

Ak používateľ zostane počas dovolenky doma, môže si vyrobiť časový plán na mieru.

|            | Dovolenka doma |  |
|------------|----------------|--|
| Aktuálny s | tav            |  |
|            |                |  |
|            |                |  |
|            |                |  |
|            |                |  |

Stlačte 🔘 a uvidíte nasledujúce rozhranie.

| Aktuálny stav        |            |
|----------------------|------------|
| Z                    | 15-08-2022 |
| Do                   | 17-09-2022 |
| Zóna 1 dovolenka čas | ZP >       |

| Zóna 2 dovolenka čas | ZP > |
|----------------------|------|
| Dovolenka čas TÚV    | ZP > |

| Aktuálny stav            | Indikácia stavu režimu dovolenka doma.                       |
|--------------------------|--------------------------------------------------------------|
| Z*                       | Deň, kedy začína režim dovolenka doma<br>(00:00 v daný deň). |
| Do*                      | Deň, kedy končí režim dovolenka doma<br>(24:00 v daný deň).  |
| Zóna 1<br>dovolenka čas* | Časovač dovolenky pre Zónu 1.                                |
| Zóna 2<br>dovolenka čas* | Časovač dovolenky pre Zónu 2.                                |
| Dovolenka<br>čas TÚV*    | Dovolenka čas TÚV.                                           |

\* Neviditeľné, ak je vykurovací režim inaktívny.

## **♀ POZNÁMKY**

Môže sa zobrazovať menej položiek než v prípade vyššie. Počet viditeľných položiek závisí na usporiadaní vášho systému.

Predčasné ukončenie režimu dovolenka doma:

Keď je aktívny režim dovolenka doma, stlačte ktorékoľvek tlačidlo na káblovom ovládači. Následne sa objaví potvrdzovacia stránka. Pre viac informácií, pozrite často kladené otázky.

### 5.2 Teplota počasia

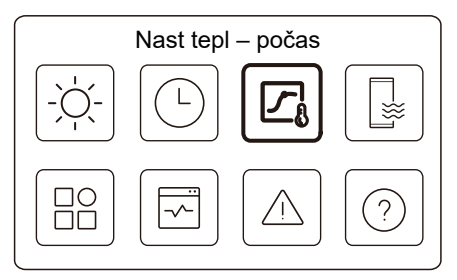

Nastavená teplota vody je regulovaná v závislosti od vonkajšej teploty okolia.

Táto funkcia je určená len pre priestorové vykurovanie a priestorové chladenie. Keď je funkcia aktívna, jednotka použije teplotnú krivku, ak je aktuálny prevádzkový režim nastavený rovnako ako pre aktivovanú funkciu.

| Nast tepl – počas   |                 |
|---------------------|-----------------|
| Nast tep počas úvod | >               |
| Zóna 1 rež ohrev    | ZP >            |
| Zóna 1 rež chlad    | VYP <b>&gt;</b> |
| Zóna 2 rež ohrev    | VYP >           |

| Nast tepl – počas |       |
|-------------------|-------|
| Zóna 2 rež chlad  | VYP > |
|                   |       |
|                   |       |
|                   |       |
|                   |       |

Stavový indikátor na pravej strane rozhrania je "ZP", keď je nastavenie aktívne a "VYP", keď je nastavenie inaktívne.

### **POZNÁMKY**

• Ak je teplota regulovaná podľa teploty vody, po zapnutí tejto funkcie nie je možné upravovať nastavenú teplotu (na domovskej stránke).

 Ak je teplota regulovaná podľa teploty v miestnosti, nastavená teplota (na domovskej stránke) sa môže nastavovať ako zvyčajne.

 Táto funkcia je neplatná ak je jednotka v režime dovolenka mimo alebo dovolenka doma a funkcia sa automaticky prepne na platnú (ak je táto funkcia nastavená na aktívnu), keď sa ukončí režm dovolenka mimo/doma.

#### Zóna 1 rež ohrev

Nastavenie krivky kúrenie pre Zónu 1.

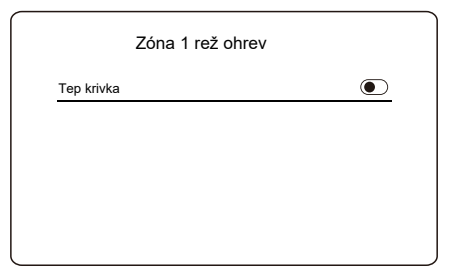

Stlačte 🔘 a uvidíte nasledujúce rozhranie.

| Zóna 1 rež ohrev |          |
|------------------|----------|
| Tep krivka       |          |
| Tep krivka typ   | Štandard |
| Úroveň tep       | 4        |
| Odchýlka tep     | 0℃       |

| Tep krivka         | Indikácia stavu funkcie teplotnej krivky.                                                                                                    |  |
|--------------------|----------------------------------------------------------------------------------------------------|--|
| Tep krivka<br>typ* | Vyberte, ktorý typ krivky chcete použiť.<br>Celkovo tri typy: Štandardná, EKO, Vlastná.<br>Štandardná: Krivky nastavené výrobcom, hlavne<br>pre štandardné podmienky<br>EKO: Krivky nastavené výrobcom, na úsporu<br>energie<br>Vlastná: Parametre krivky je možné nastaviť,<br><b>hlavne pre pokročilých používateľov</b> . |  |
| Štandard           |                                                                                                    |  |
| Úroveň tep*        | Výrobca nastavil max. 8 kriviek, jednu z nich si<br>môžete vybrať.                                                                                                    |  |
| Odchýlka tep*      | Jemné naladenie krivky.<br>- Mierne zvýšenie alebo zníženie teploty krivky.                                                                                                    |  |

|                 | EKO**                                                                                                    |
|-----------------|----------------------------------------------------------------------------------------------------|
| Úroveň tep*     | Výrobca nastavil max. 8 kriviek, jednu z nich si<br>môžete vybrať.                                                                                                    |
| EKO<br>časovač* | EKO časovač:<br>Indikácia stavu EKO časovača.<br>- Ak je časovač EKO neaktívny, jednotka<br>použije EKO krivku po celý čas.<br>- Ak je časovač EKO aktívny, jednotka použije<br>EKO krivku iba počas nastaveného časového<br>intervalu časovača.<br>Štart: Hodina, od ktorej je povolená EKO krivka;<br>Koniec: Hodina od ktorej je EKO krivka<br>zakázaná – ak je čas štartu neskôr než čas<br>konca, jednotka bude v EKO režime fungovať<br>celý deň. Čas spustenia a čas ukončenia<br>nemôžu byť nastavené na rovnakú hodnotu. V<br>opačnom prípade je posledné nastavenie<br>neplatné a zobrazí sa okno s upozornením. |
|                 | Vlastná                                                                                                    |
| Nast tep*       | Parametre krivky je možné upraviť.                                                                                                    |
| Odchýlka tep*   | Jemné naladenie krivky.<br>- Mierne zvýšenie alebo zníženie teploty krivky.                                                                                                    |

\* Neviditeľné, ak je inaktívna funkcia teplotnej krivky.

\*\* Dostupné len pre režim vykurovania v Zóne 1 a pre jednozónovú reguláciu.

#### Zóna 1 rež chlad

Nastavenie krivky chladenia pre Zónu 1. Pozri Zóna 1 rež ohrev.

#### Zóna 2 rež ohrev

Nastavenie krivky kúrenie pre Zónu 2. Pozri Zóna 1 rež ohrev.

### ♀ POZNÁMKY

Neviditeľné, ak je riadenie DVE ZÓNY zakázané.

#### Zóna 2 rež chlad

Nastavenie krivky chladenia pre Zónu 2. Pozri Zóna 2 rež ohrev.

### **♀ POZNÁMKY**

Neviditeľné, ak je riadenie DVE ZÓNY zakázané.

#### Úvod k nastaveniam teploty počasia

Poskytuje základné vedomosti o teplotných krivkách. Pre viac informácií pozrite často kladené otázky.

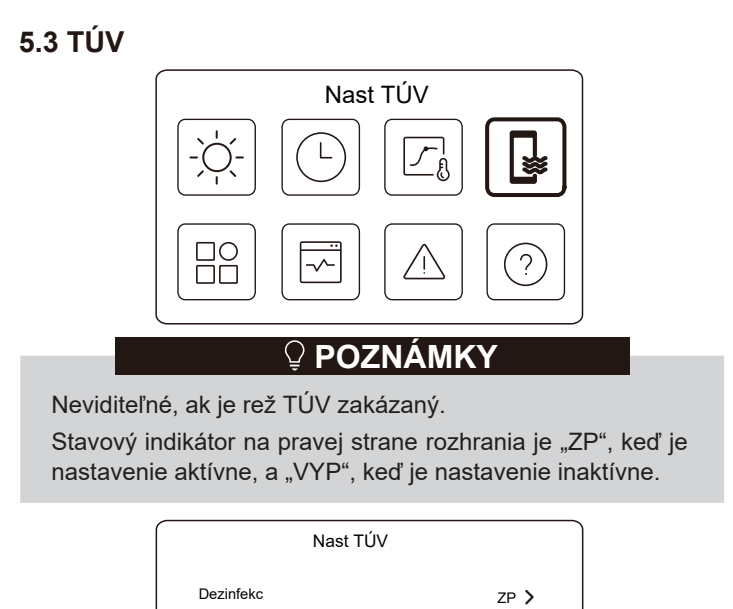

| Dezinfekc   | ZP > |
|-------------|------|
| Rýchla TÚV  |      |
| Ohriev nádr |      |
| Čerp TÚV    | ZP > |
|             |      |

| Dezinfekc         | Zabíja legionely pri vysokej teplote.                                                                                                    |
|-------------------|----------------------------------------------------------------------------------------------------|
| →Aktuálny stav    | Indikácia stavu funkcie dezinfekcia.                                                                                                    |
| →Deň<br>prevádzky | Deň, v ktorý je aktívna dezinfekcia v rámci<br>týždňa. Mal by sa zvoliť aspoň jeden deň.                                                                                                    |
| → Spustiť         | Hodina spustenia dezinfekcie.                                                                                                    |
| Rýchla TÚV*       | Indikácia stavu funkcie Rýchla TÚV.<br>- Funkcia Rýchla TÚV prinúti jednotku bežať<br>v režime TÚV (jednotka okamžite prepne do<br>režimu TÚV).<br>- Funkcia Rýchla TÚV slúži na aktiváciu<br>pomocných zdrojov tepla, ako sú TBH, AHS<br>a IBH na ohrev TÚV. |
| Ohriev nádr*      | Indikácia stavu funkcie ohrievača zásobníka<br>TÚV.<br>- Funkcia ohrievača zásobníka TÚV slúži na<br>aktiváciu TBH.                                                                                                    |
| Čerp TÚV          | Denný plán pre čerpadlá TÚV<br>- Je možné nastaviť až 12 príkazov.<br>Prevádzkový čas čerpadiel TÚV pre jednotlivé<br>príkazy je 5 minút.                                                                                                    |

\* Po vypnutí funkcie sa stavový indikátor automaticky vypne.

| Dezinfekc |               |  |
|-----------|---------------|--|
| ĺ         | Dezinfekc     |  |
|           | Aktuálny stav |  |
|           |               |  |
|           |               |  |
|           |               |  |

Stlačte 🔘 a uvidíte nasledujúce rozhranie.

| Aktuálny stav | ۲         |
|---------------|-----------|
| Prevádz deň   | Každý deň |
| Spustiť       | 01:00     |

### Čerp TÚV

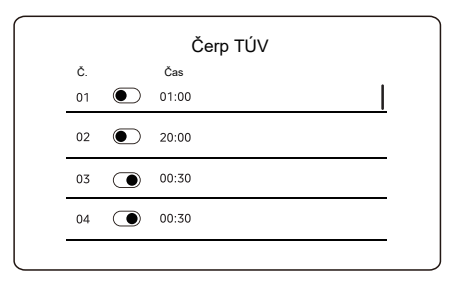

### 5.4 Nastavenia

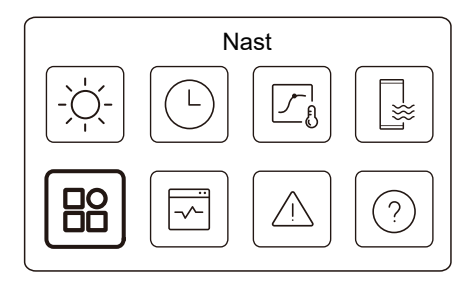

Stavový indikátor na pravej strane rozhrania je "ZP", keď je nastavenie aktívne, a "VYP", keď je nastavenie inaktívne.

| Nast          |           |
|---------------|-----------|
| Tichý rež     | ZP >      |
| Zál ohriev    | ightarrow |
| Nast displeja | >         |
| Nast WLAN     | >         |

|               | Nast |            |
|---------------|------|------------|
| Silové odmraz |      | lacksquare |
|               |      |            |
|               |      |            |
|               |      |            |
|               |      |            |
|               |      |            |

### Tichý rež

V tichom režime jednotka pracuje bez toho, aby generovala veľký hluk.

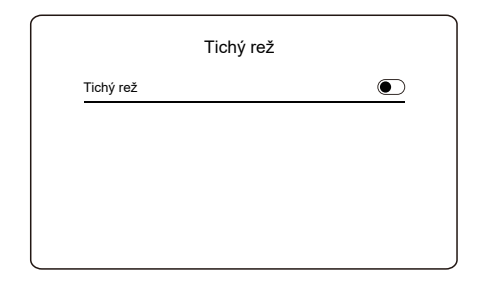

Stlačte 🔘 a uvidíte nasledujúce rozhranie.

| Tichý rež       |             |
|-----------------|-------------|
| Tichý rež       |             |
| Tichý rež úrov  | Super tichý |
| Tichý rež čas 1 |             |
| Z               | 01:00       |

| Tichý rež       |           |
|-----------------|-----------|
| Do              | 12:00     |
| Tichý rež čas 2 | ightarrow |
| Z               | 01:00     |
| Do              | 06:00     |
|                 |           |

| Tichý rež          | Indikácia stavu tichého režimu                          |
|--------------------|---------------------------------------------------------|
| Tichý rež<br>úrov  | Úroveň, ktorú chcete použiť (1) Tichý; (2) Super tichý. |
| Tichý rež<br>čas 1 | Indikácia stavu časovača 1 tichého režimu.              |
| Spustiť            | Čas, kedy sa zapne časovač 1 tichého režimu.            |
| Do                 | Čas, kedy sa vypne časovač 1 tichého režimu.            |
| Tichý rež<br>čas 2 | Indikácia stavu časovača 2 tichého režimu.              |
| Spustiť            | Čas, kedy sa zapne časovač 2 tichého režimu.            |
| Do                 | Čas, kedy sa vypne časovač 2 tichého režimu.            |

 Keď je aktívny tichý režim, pričom časovač tichého režimu je vypnutý, jednotka beží celý čas v tichom režime. Keď je aktívny tichý režim, pričom časovač tichého režimu je tiež zapnutý, jednotka beží v tichom režime počas nastaveného obdobia.

 Ak je nastavený čas spustenia neskôr než nastavený čas ukončenia, jednotka bude celý deň v tichom režime. Čas spustenia a čas ukončenia nemôžu byť nastavené na rovnakú hodnotu. V opačnom prípade je posledné nastavenie neplatné a zobrazí sa okno s upozornením.

#### Zál ohriev

• Neviditeľné, ak je vypnutá funkcia IBH/AHS.

Po vypnutí funkcie sa stavový indikátor automaticky vypne.

| Nast          |      |
|---------------|------|
| Tichý rež     | ZP > |
| Zál ohriev    |      |
| Nast displeja | >    |
| Nast WLAN     | >    |

### Nast displeja

| Nast     | displeja   |
|----------|------------|
| Čas      | 12:30      |
| Dátum    | 15-08-2022 |
| Jazyk    | Slovák >   |
| Podsviet | >          |

| Nast disple     | ja    |
|-----------------|-------|
| Bzuč            |       |
| Zám displ       | >     |
| Čas zámku displ | 120 5 |

| Čas             | Nastavuje aktuálny čas HMI.                                  |
|-----------------|--------------------------------------------------------------|
| Dátum           | Nastavuje aktuálny dátum HMI.                                |
| Jazyk           | Nastavuje jazyk HMI.                                         |
| Podsviet        | Nastavuje jas podsvietenia.                                  |
| Bzuč            | Indikuje stav bzučiaka.                                      |
| Zám displ       | Pripomína používateľovi ako zamknúť a<br>odomknúť obrazovku. |
| Čas zámku displ | Nastavte automatický časovač zámku obrazovky.                |

#### Nast WLAN

|                 | Nast WLAN |   |
|-----------------|-----------|---|
| Smart link      |           | > |
| Reset nast WLAN |           | > |

| Smart link         | Prejdite na novú stránku, ktorá obsahuje SN kód<br>káblového ovládača.<br>- Vždy, keď sa dostanete na obrazovku Smart<br>Link, pripojenie WLAN sa aktivuje na 5 minút.<br>- S aktivovaným pripojením WLAN sa jednotka<br>pripojí cez aplikáciu. Viac informácií nájdete v<br>pokynoch k aplikácii. |
|--------------------|----------------------------------------------------------------------------------------------------|
| Reset nast<br>WLAN | Objaví sa stránka na potvrdenie.<br>- Ak potvrdíte reset, jednotka sa odpojí od<br>aplikácie. Ak chcete použiť na riadenie jednotky<br>aplikáciu, znovu pripojte jednotku na WLAN.                                                                                                    |

#### Silové odmraz

Aktuálny stav: Indikuje stav núteného odmrazovania;

• Po ukončení núteného odmrazovania sa stavový indikátor automaticky vypne.

### 5.5 Stav jednotky

| Stav            | jedn |
|-----------------|------|
|                 |      |
|                 |      |
| Stovili         | ada  |
| Stav je         | ean  |
| Prev param      | >    |
| Analýza energie | >    |
| SN kontrola     | >    |
| Servis hovor    | >    |
|                 |      |

| Prev param | Zoznam parametrov týkajúcich sa jednotiek<br>(nadriadených aj podriadených jednotiek).<br>Môžete skontrolovať aktuálny stav jednotlivých<br>parametrov. |
|------------|----------------------------------------------------------------------------------------------------|
|            | Na prepnutie jednotky stlačte 🔇 alebo > .                                                                                                    |
|            | <ul> <li>Požiadajte pracovníka, ktorý vám zariadenie<br/>inštaluje, o viac informácií o jednotlivých parametroch.</li> </ul>                            |

| Analýza<br>energie | Pre každý typ môžete skontrolovať vyrobenú energiu,<br>spotrebu a účinnosť.<br>Celkovo tri typy:<br>- Údaje o tepel energii*<br>- Údaje o chlad energii*<br>- Údaje o energii TÚV*<br>Dve funkcie:<br>- Údaje o energii: Môžete skontrolovať hodinové, denné,<br>týždenné, mesačné alebo ročné alebo celkové údaje.<br>- Analýza údaj o energ: Môžete skontrolovať historické<br>údaje.<br>• COP/EER sa vypočíta za normálnych prevádzkových<br>podmienok. |
|--------------------|----------------------------------------------------------------------------------------------------|
| SN<br>kontrola     | SN kód káblového ovládača, vonkajšej jednotky alebo<br>vnútornej jednotky (podľa okolností).<br>Môžete skontrolovať hlavnú jednotku aj podriadené<br>jednotky. Stlačením 🦳 alebo 💟 jednotky prepnete<br>(hlavná jednotka a podriadené jednotky).                                                                                                    |
| Servis<br>hovor    | Telefónne číslo dodávateľa montáže alebo dodávateľa zariadenia.                                                                                                    |

\* Viditeľné so zobrazením --- ak je príslušná funkcia vypnutá.

### Prevádzkový parameter

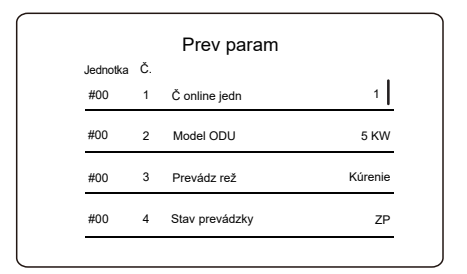

#### Analýza energie

| Analyza energie       |   |
|-----------------------|---|
| Údaje o tepel energii | > |
| Údaje o chlad energii | > |
| Údaje o energii TÚV   | > |

| Údaje o energ        | > |
|----------------------|---|
| Analýza údaj o energ | > |

Údaje o energ:

| Tepel energia    | a: Hod |
|------------------|--------|
| Vyrobená energia | 8,5 kW |
| Vyr. obn ener    | 6,5 kw |
| Spotreba energie | 2,5 kW |
| COP              | 3,40   |
|                  |        |

Analýza údaj o energ:

| Tepel energia              |           |
|----------------------------|-----------|
| Spolu <sup>^</sup> 2021 <> |           |
| Vyrobená energia           | 6 000 kWh |
| Vyr. obn ener              | 3 455 kWh |
| Spotreba energie           | 1 456 kWh |
| COP                        | 4,12      |

### 5.6 Informácie o chybe

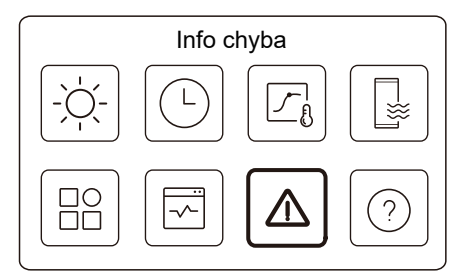

Použite ikonku 7 na stránke C. Následne sa zobrazia (prípadné) chyby jednotky.

| Jednot | ka Kód   | Čas   | Dátum      |  |
|--------|----------|-------|------------|--|
| #00    | E8 (70%) | 11:27 | 19-12-2022 |  |
| #02    | E0 (50%) | 15:30 | 19-12-2022 |  |
| #01    | E2       | 10:30 | 02-12-2022 |  |
| #00    | E8 (70%) | 11:27 | 25-10-2022 |  |

Pri jednotlivých záznamoch môžete stlačiť 🔘 a zobrazí sa definícia chybového kódu.

|          |         | Info o | hyba       |  |
|----------|---------|--------|------------|--|
| Jednotka | Kód     | Čas    | Dátum      |  |
| #01      | E1      | 11:27  | 19-12-2022 |  |
|          |         |        |            |  |
| Chyba p  | rúd vod | y      |            |  |
| Chyba p  | rúd vod | y      |            |  |
| Chyba p  | rúd vod | y      |            |  |

## 5.7 Často kladené otázky

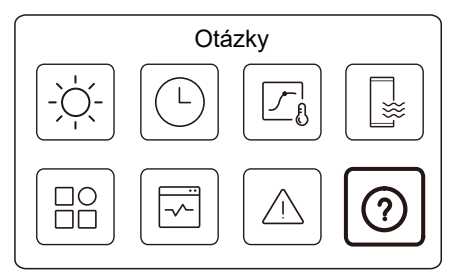

Použite ikonku 8 na stránke C. Následne sa zobrazí QR kód.

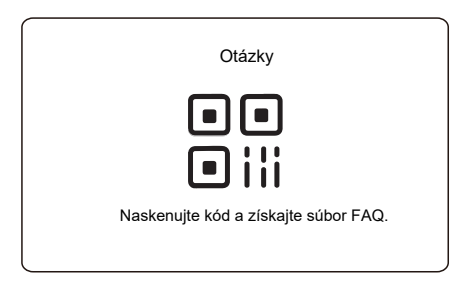

Pre viac podrobností o káblovom ovládači naskenujte QR kód.

## 6 KONFIGURÁCIA INŠTALÁCIE

Vyplní dodávateľ montáže.

| Kód                 | Nastavenie |  | lodnotko |  |
|---------------------|------------|--|----------|--|
| Dátum               |            |  | Jeunoika |  |
| Nast TÚV            |            |  |          |  |
| Rež TÚV             |            |  | /        |  |
| Dezinfekc           |            |  | /        |  |
| Priorita TÚV        |            |  | /        |  |
| PUMP_D              |            |  | /        |  |
| Nast času prior TÚV |            |  | /        |  |
| dT5_ON              |            |  | °C       |  |
| dT1S5               |            |  | °C       |  |
| T4DHWMAX            |            |  | °C       |  |
| T4DHWMIN            |            |  | °C       |  |
| t_INTERVAL_DHW      |            |  | min.     |  |
| T5S_DISINFECT       |            |  | °C       |  |
| t_DI_HIGHTEMP.      |            |  | min.     |  |
| t_DI_MAX            |            |  | min.     |  |
| t_DHWHP_RESTRICT    |            |  | min.     |  |
| t_DHWHP_MAX         |            |  | min.     |  |
| PUMP_D TIMER        |            |  | /        |  |
| PUMP_D RUNNING TIME |            |  | min.     |  |
| PUMP_D DISINFECT    |            |  | /        |  |
| Funkcia ACS         |            |  | /        |  |

| Nast chlad            |              |  |      |  |
|-----------------------|--------------|--|------|--|
| Rež chlad             |              |  | /    |  |
| t_T4_FRESH_C          |              |  | hod. |  |
| T4CMAX                |              |  | °C   |  |
| T4CMIN                |              |  | °C   |  |
| dT1SC                 |              |  | °C   |  |
| dTSC                  |              |  | °C   |  |
| t_INTERVAL_C          |              |  | min. |  |
| Zóna 1 C-emisia       |              |  | /    |  |
| Zóna 2 C-emisia       |              |  | /    |  |
|                       | Nast kúrenia |  |      |  |
| Rež ohrev             |              |  | /    |  |
| t_T4_FRESH_H          |              |  | hod. |  |
| T4HMAX                |              |  | °C   |  |
| T4HMIN                |              |  | °C   |  |
| dT1SH                 |              |  | °C   |  |
| dTSH                  |              |  | °C   |  |
| t_INTERVAL_H          |              |  | min. |  |
| Zóna 1 H-emisia       |              |  | /    |  |
| Zóna 2 H-emisia       |              |  | /    |  |
| Silové odmraz         |              |  | /    |  |
| Nastav automat režimu |              |  |      |  |
| T4AUTOCMIN            |              |  | °C   |  |
| T4AUTOHMAX            |              |  | °C   |  |

| Nast typu tep     |                 |     |                     |
|-------------------|-----------------|-----|---------------------|
| TEP PRÚDU VODY    |                 |     | /                   |
| TEP MIEST         |                 |     | 1                   |
| DVE ZÓNY          |                 |     | /                   |
| N                 | ast termost mie | est |                     |
| TERMOST MIEST     |                 |     | 1                   |
| PRIOR NAST REŽ    |                 |     | /                   |
|                   | Iný zdroj tep   |     |                     |
| Funkcia IBH       |                 |     | /                   |
| Lokaliz IBH       |                 |     | 1                   |
| dT1_IBH_ON        |                 |     | °C                  |
| t_IBH_DELAY       |                 |     | min.                |
| T4_IBH_ON         |                 |     | °C                  |
| P_IBH1            |                 |     | kW                  |
| P_IBH2            |                 |     | kW                  |
| Funkcia AHS       |                 |     | 1                   |
| AHS_PUMPI CONTROL |                 |     | 1                   |
| dT1_AHS_ON        |                 |     | °C                  |
| t_AHS_DELAY       |                 |     | min.                |
| T4_AHS_ON         |                 |     | °C                  |
| EnSwitchPDC       |                 |     | 1                   |
| GAS-COST          |                 |     | cena/m <sup>3</sup> |
| ELE-COST          |                 |     | cena/kWh            |
| MAX-SETHEATER     |                 |     | °C                  |

| MIN-SETHEATER         |                  | °C         |
|-----------------------|------------------|------------|
| MAX-SIGHEATER         |                  | V          |
| MIN-SIGHEATER         |                  | V          |
| TBH FUNCTION          |                  | 1          |
| dT5_TBH_OFF           |                  | °C         |
| t_TBH_DELAY           |                  | min.       |
| T4_TBH_ON             |                  | °C         |
| P_TBH                 |                  | kW         |
| Solárna funkcia       |                  | /          |
| Solárna kontrola      |                  | /          |
| Deltatsol             |                  | °C         |
| Na                    | ast sviatok preč |            |
| T1S_H.A_H             |                  | °C         |
| T5S_H.A_DHW           |                  | °C         |
|                       | Špec funkcia     |            |
| Predohrev podlahy T1S |                  | °C         |
| t_ARSTH               |                  | hod.       |
| t_Dryup               |                  | dní        |
| t_Highpeak            |                  | dní        |
| t_Drydown             |                  | dní        |
| t_Drypeak             |                  | °C         |
| Čas začiatku          |                  | h/min      |
| Dát spust             |                  | dd/mm/rrrr |

| Predohrev podlahy               |             |       | /    |  |
|---------------------------------|-------------|-------|------|--|
| Sušen podlahy                   |             |       | /    |  |
| A                               | JTO REŠTAR  | Т     |      |  |
| AUTO REŠTART REŽ<br>CHLAD/OHREV |             |       | /    |  |
| AUTO REŠTART REŽ TÚV            |             |       | /    |  |
| OBMED                           | Z PRÍVODU E | NERG  |      |  |
| OBMEDZ PRÍVODU ENERG            |             |       | /    |  |
| ZADEFI                          | NOVANIE VS  | TUPOV |      |  |
| M1 M2                           |             |       | /    |  |
| INTEL MRIEŽKA                   |             |       | /    |  |
| T1T2                            |             |       | 1    |  |
| TBT                             |             |       | /    |  |
| P_X PORT                        |             |       | /    |  |
|                                 | KASK NAST   |       |      |  |
| PER_START                       |             |       | %    |  |
| TIME_ADJUST                     |             |       | min. |  |
| RESET ADRESY                    |             |       | /    |  |
| NAST ADRESY HMI                 |             |       |      |  |
| NAST HMI                        |             |       | /    |  |
| ADRESA HMI PRE BMS              |             |       | /    |  |

| Zast BIT              |  |  | /    |  |
|-----------------------|--|--|------|--|
| Spoloč nast           |  |  |      |  |
| t_ČERP ONESK          |  |  | min. |  |
| t1_ANTILOCK ČERP      |  |  | hod. |  |
| t2_ANTILOCK ČERP CHOD |  |  | S.   |  |
| t1-ANTILOCK SV        |  |  | hod. |  |
| t2-ANTILOCK SV CHOD   |  |  | S.   |  |
| Ta-adj.               |  |  | °C   |  |
| DĹŽ POTR F            |  |  | /    |  |
| PUMP_I TCHÝ VÝST      |  |  | %    |  |
| Analýza energie       |  |  | /    |  |
| PUMP_O                |  |  | /    |  |

## 7 PREVÁDZKOVÉ PARAMETRE

| č  | Kód                            | Hodnota |  |  |
|----|--------------------------------|---------|--|--|
| 0. | Dátum                          |         |  |  |
| 1  | Model ODU                      |         |  |  |
| 2  | Prevádz rež                    |         |  |  |
| 3  | Frekv kompr                    |         |  |  |
| 4  | Rýchlosť ventilátora           |         |  |  |
| 5  | Expanz ventil                  |         |  |  |
| 6  | Tep vypúšť kompr Tp            |         |  |  |
| 7  | Tep nasáv kompr Th             |         |  |  |
| 8  | T3 tep vonk výmenníka          |         |  |  |
| 9  | T4 vonk tep vzduchu            |         |  |  |
| 10 | Tep modulu TF                  |         |  |  |
| 11 | P1 Tlak kompres                |         |  |  |
| 12 | P2 Tlak kompres                |         |  |  |
| 13 | T2B vstup tep dos F            |         |  |  |
| 14 | T2 výst tep dosk F             |         |  |  |
| 15 | Tw_in vstup tep vody<br>plat   |         |  |  |
| 16 | Tw_out výstup tep vody<br>plat |         |  |  |
| 17 | T1 Tep vypúšť vody             |         |  |  |
| 18 | Tw2 circuit2 tepl vody         |         |  |  |
| 19 | Ta tep miest                   |         |  |  |
| 20 | T5 tep nád s vodou             |         |  |  |

| 21 | Tbt tepl v nádrži zás   |  |  |
|----|-------------------------|--|--|
| 22 | T1S_C1 CLI. krivka tep  |  |  |
| 23 | T1S2_C2 CLI. krivka tep |  |  |
| 24 | Tlak vody               |  |  |
| 25 | Prúd vody               |  |  |
| 26 | Prúd ODU                |  |  |
| 27 | Napätie ODU             |  |  |
| 28 | Napätie DC              |  |  |
| 29 | Prúd DC                 |  |  |
| 30 | Pump_I PWM              |  |  |

### POZNÁMKY

| <br> |
|------|
| <br> |
| <br> |
| <br> |
| <br> |
| <br> |
| <br> |
| <br> |
| <br> |
| <br> |
| <br> |
| <br> |
| <br> |
| <br> |

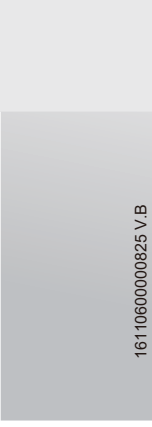

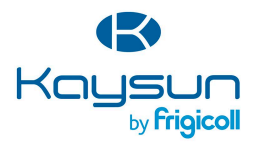

#### USTREDIE

Blasco de Garay, 4-6 08960 Sant Just Desvern (Barcelona) Tel. +34 93 480 33 22 http://www.frigicoll.es/ http://www.frigicoll.es/

#### MADRID

Senda Galiana, 1 Poligono Industrial Coslada Coslada (Madrid) Tel, +34 91 669 97 01 Fax, +34 91 674 21 00 madrid@friqicolLes